## Download historik/kørebog

## Sådan downloader du din kørselshistorik

Log på platformen - vælg Køretøj - vælg Ruter

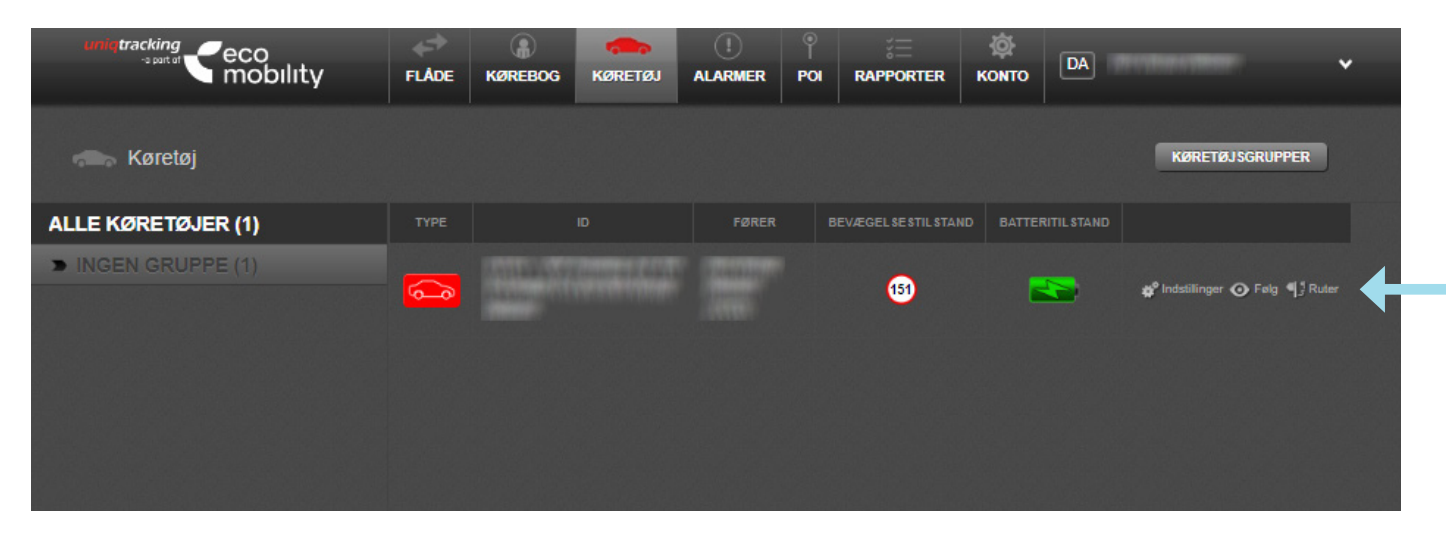

Vælg Rute liste oversigt og angiv datoer.

Vælg efterfølgende **Eksporter** for at hente kørt data ned for den valgte periode. **HUSK** at tjekke for erhverv og privat kørsel og tilføje kommentarer (kørebog).

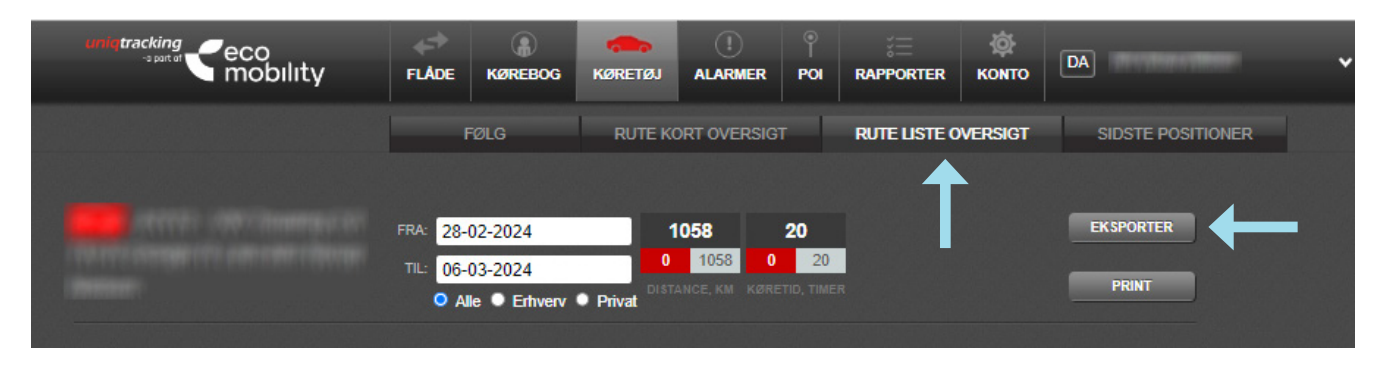

Du får nu dine data i en Excel-fil.

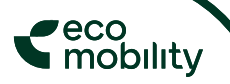